## Comment emprunter des livres numériques???

Premièrement, assurez-vous d'avoir en votre possession votre appareil mobile (téléphone, tablette, liseuse, ...) sur lequel vous désirez télécharger un livre numérique et d'y avoir installé les applications nécessaires.

- 1- Rendez-vous sur le site internet du réseau biblio du Bas St-Laurent : <u>http://www.reseaubibliobsl.gc.ca/</u>
- 2- Cliquez sur : Livres numériques

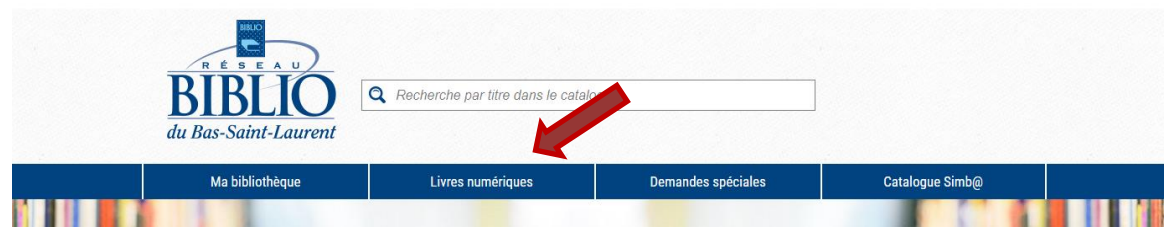

3- Cliquez ensuite sur : Accéder à la collection de livres numériques

| Livres numerique<br>Nos nouveautés           | States profit 3 semaines<br>Nombre de profit 3 semaines<br>Sombre de profit 3 semaines<br>Sombr | Hugo Horiot<br>Carnet<br>d'un<br>imposteur<br>Ritréat<br>Empruter |              |
|----------------------------------------------|----------------------------------------------------------------------------------------------------|-------------------------------------------------------------------|--------------|
| Accédez à la collection de livres numériques |                                                                                                    | Consultez la rubrique d'aide                                      |              |
| Cliquez sur : connexion                      |                                                                                                    |                                                                   |              |
| Késeau BIBLIO Bas-Saint                      | -Laurent                                                                                                    |                                                                   | Connexion EN |
| 5                                            |                                                                                                    |                                                                   |              |

5- Entrez votre numéro d'abonné (la série de chiffres complète inscrite sur votre carte de membre, commençant par 0000...) et votre NIP (les quatre derniers chiffres de votre numéro d'abonné). Puis cliquez sur connexion.

|                                                                                                    | BIBLIO<br>du Bas-Saint-Laurent | Catalogue r  | régional Simb@ |  |  |
|----------------------------------------------------------------------------------------------------|--------------------------------|--------------|----------------|--|--|
| cherche/Accueil Livre numérique<br>tour Aide                                                                                                    |                                |              |                |  |  |
| Pour accéder aux ressources numériques (pretnumerique, ca ou MesAleux.com)<br>inscrire votre numéro d'abonné (14 chiffres sans espace) et votre NIP* |                                |              |                |  |  |
|                                                                                                    |                                | No d'abonné: |                |  |  |
|                                                                                                    |                                | NIP:         |                |  |  |

6- Vous accéderez ainsi à votre compte sur prêtsnumériques.ca Naviguez parmi la collection complète de volumes disponibles et faites votre choix. Une fois choisi, si le livres est en bleu, il y a une copie de disponible immédiatement, cliquez alors sur : Emprunter.

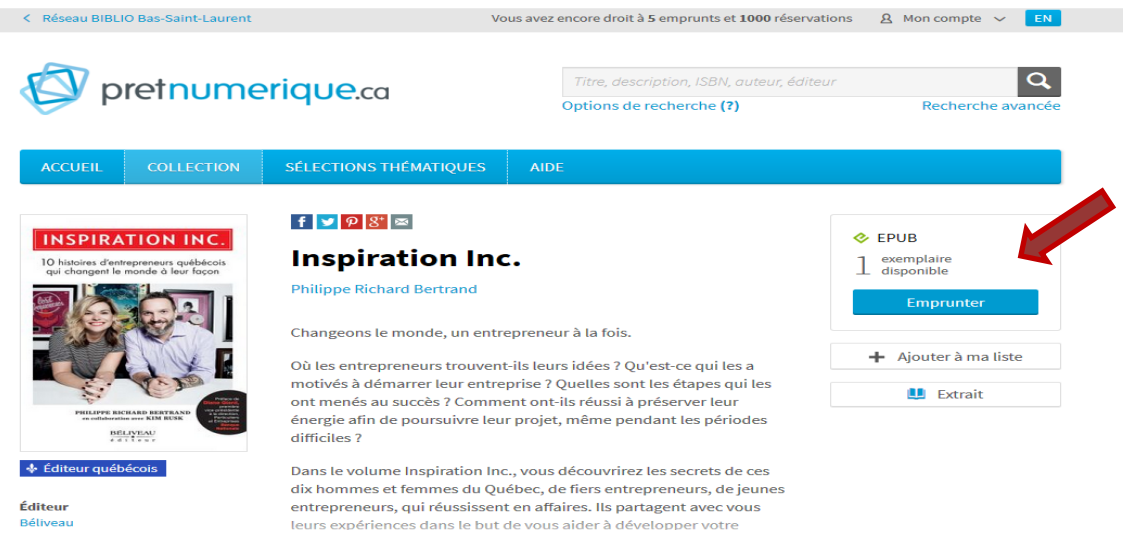

7- Si le livre choisi est de couleur orangé, il n'y a pas de copie disponible, vous pouvez par contre le réserver en cliquant sur : Réserver. Vous serez averti par courriel lorsque ce livre sera disponible pour téléchargement.

| < Réseau BIBLIO Bas-Saint-Laurent                                            |                                                                                                    | Vous avez encore droit à 5 emprunts et 1000 réserva                                                                                                    | itions 요 Mon compte 🗸 🛛 EN                                                 |
|------------------------------------------------------------------------------|----------------------------------------------------------------------------------------------------|----------------------------------------------------------------------------------------------------|----------------------------------------------------------------------------|
| Ø pretnum                                                                    | erique.ca                                                                                                    | Titre, description, ISBN, auteur, édite<br>Options de recherche (?)                                                                                                    | eur Q<br>Recherche avancée                                                 |
| ACCUEIL COLLECTION                                                           | SÉLECTIONS THÉMATIQUES                                                                                                    | AIDE                                                                                                    |                                                                            |
| PIERRE-YVES<br>MCS.WEEN<br>EN AS - TU<br>VRAIMENT<br>BESOIN ?<br>MILL ARCAND | f     ♥     Ø     ⊠       En as-tu vrait       Pierre-Yves McSween       ★★★★★     3.65/5 (sur 1       6 Critique(s) et commentair                       | ment besoin ?<br><sup>I3 notes)</sup><br>re(s)                                                                                                    | EPUB 8,89 Mo Prochain exemplaire disponible le 7 mai 2017 à 00:22 Réserver |
| ery sun,]eeg<br>∳ Éditeur québécois                                          | En as-tu besoin? En as-tu vr<br>Dans cet ouvrage capital où<br>Paul Arcand passe dans son<br>perspicacité et humour, cet<br>toutes les décisions qui ont | aiment besoin?<br>I le chroniqueur affaires et économie de<br>I tordeur une quarantaine de sujets avec<br>te question toute simple invite à revoir<br>un effet direct sur notre compte de | Ajouter à ma liste     Extrait                                             |
| diteur<br>uy Saint-Jean Editeur                                              | banque.<br>Au Québec, l'analphabétisn<br>outrance influent négativen                                                                                     | ne financier et la consommation à                                                                                                    |                                                                            |

8- Pour terminer, suivez le guide de votre appareil mobile afin de transférer le volume de votre compte vers votre appareil. Bonne lecture!